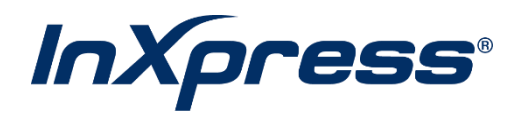

# Ecwid

### **Live Rating Setup Guide**

#### **Table of Contents**

| What is Live Rating?                          | 3  |
|-----------------------------------------------|----|
| Ecwid InXpress App Installation from Webship+ | 3  |
| Ecwid InXpress App Installation in Ecwid      | 5  |
| Additional Settings (Zones and Markups)       | 6  |
| InXpress App Setup                            | 8  |
| Configure Box Packing                         | 9  |
| Landed Cost Setup                             | 10 |

## What is Live Rating?

Integrated Live Rating is the ability to display your InXpress discounted shipping rates in your eCommerce platform's cart. This will provide your customers with accurate shipping rates when deciding between different shipping options.

#### **Ecwid InXpress App Installation from Webship+**

- 1. Log into Webship+.
- 2. Hover over the hamburger menu and select Ecommerce. Then select Add Live Rating.

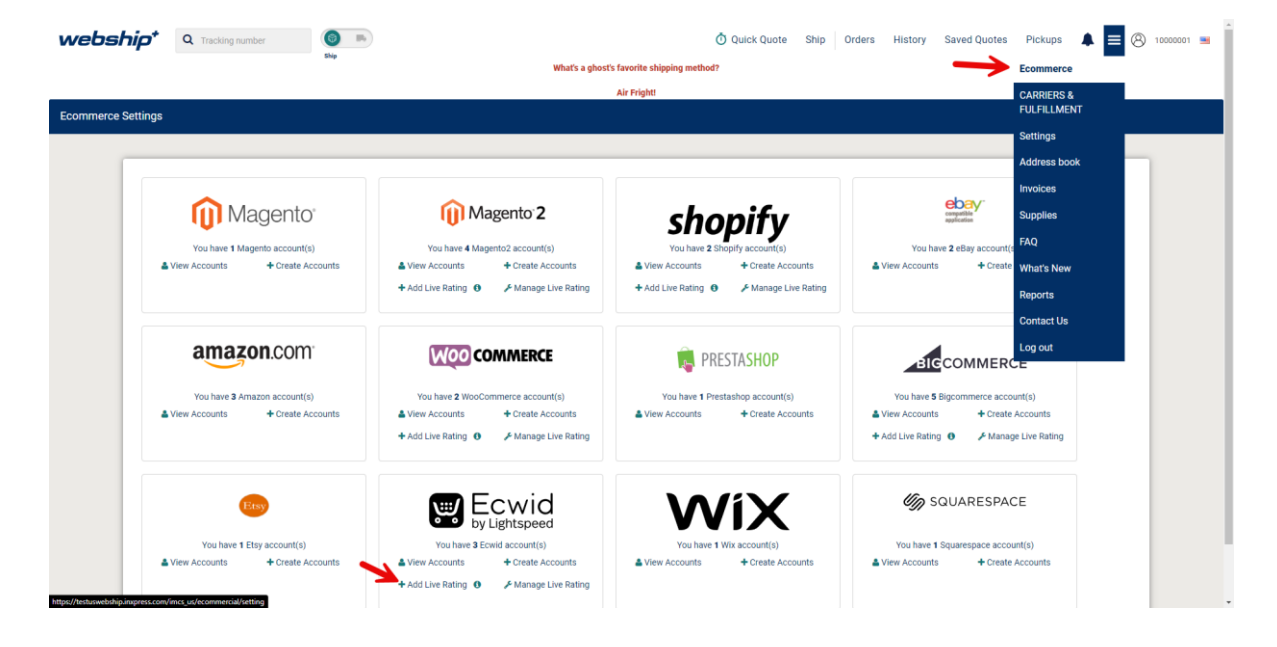

#### 3. Click the Install.

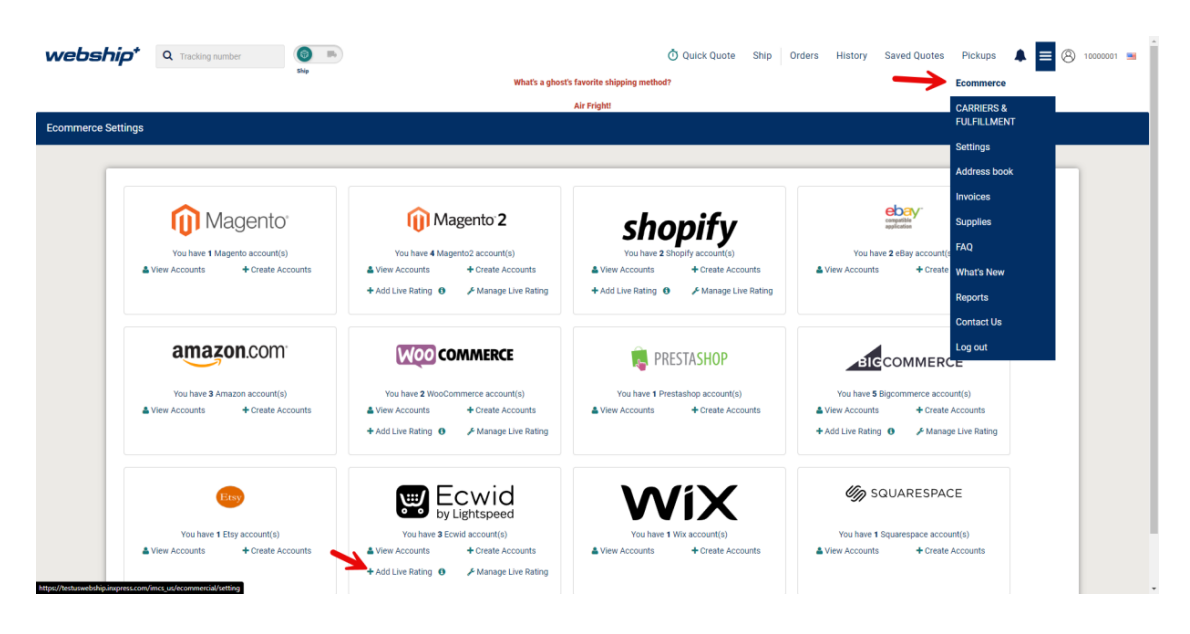

**4.** Log in to with your Webship+ credentials. If you do not know your credentials, please reach out to your InXpress representative.

| webship <sup>+</sup>                                                                                                    |             |
|----------------------------------------------------------------------------------------------------|-------------|
| Legistation construction constructions constructions         Marcine constructions         Marcine constructions <th></th> |             |
|                                                                                                    | Admin Login |

5. You will be redirected back to your Ecwid store once the installation is successful.

#### **Ecwid InXpress App Installation in Ecwid**

- 1. Log into your Ecwid site.
- 2. Select Apps and then App Market. Then search InXpress and you will see InXpress Shipping Rates App. Select the InXpress app.

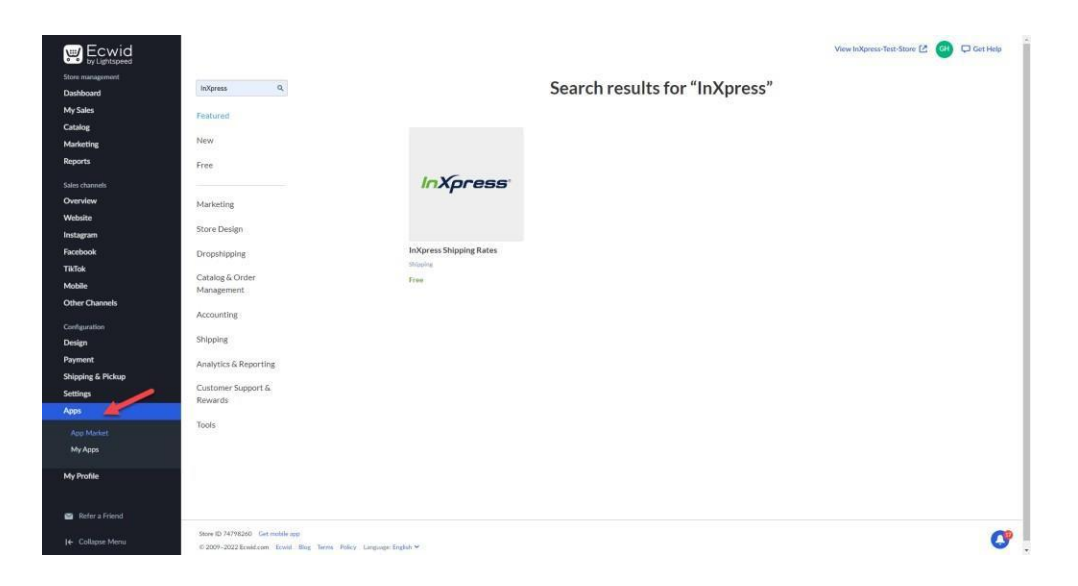

3. Select Install. Select Install Again.

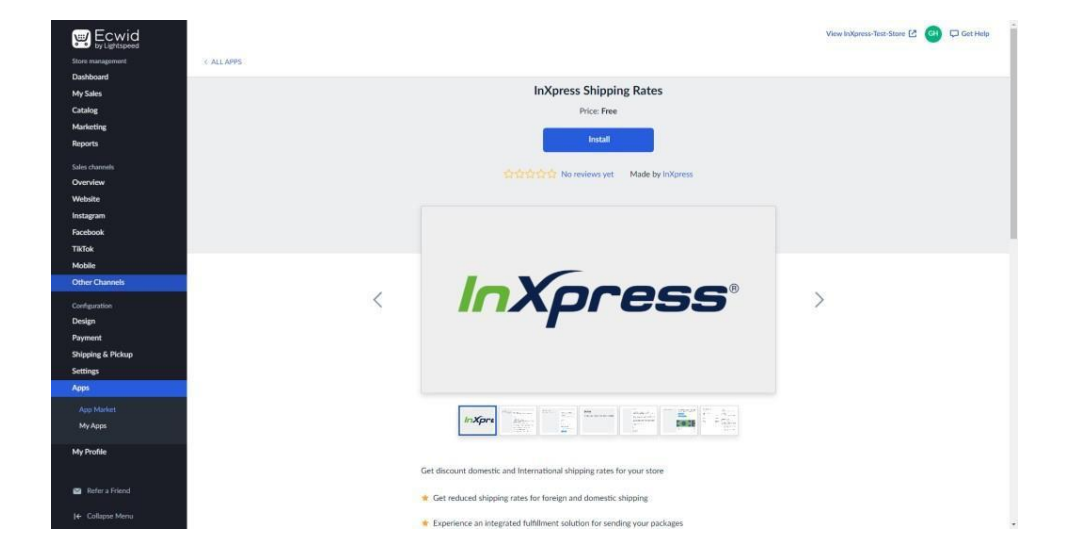

## **Additional Settings (Zones and Markups)**

Scroll down until you see the Additional Settings section of the InXpress app. Hereyou will set your zones and shipping markups.

The Shipping Region setting will allow you to specify which countries your store willbe able to ship to. By default, Ecwid has the setting set to No Limitations. This will allow quotes to all countries globally.

1. If you wish to specify which countries your store is allowed to ship to, select Advanced Settings. Then select create new zone.

| and the second second second second second second second second second second second second second second second |                                                                                                    |
|----------------------------------------------------------------------------------------------------|----------------------------------------------------------------------------------------------------|
| BACK There are unsaved ch                                                                                        | nges on this page. Press Ctrl + S to save. Save                                                                                                    |
| Additional set                                                                                                   | ings                                                                                                    |
| hboard                                                                                                    |                                                                                                    |
| Sales                                                                                                    |                                                                                                    |
| alor                                                                                                    | Shipping region                                                                                                    |
| rketing                                                                                                    | Specify the destination that you ship to with this method, if you use shipping services, check that they deliver to                                                                                     |
| orts                                                                                                    | the destination you ve specified. If you sing to different zones and the singung rates anoual differ depending on<br>the customer's address; create different shipping methods for each of those zones. |
|                                                                                                    |                                                                                                    |
| s channels                                                                                                    | Not immitations     Select this portion if you ship worklywide with this method                                                                                                    |
| ervlew                                                                                                    |                                                                                                    |
| bsite                                                                                                    | Advanced settings                                                                                                    |
| agram                                                                                                    | set derivery zone by country, zin/postai code range, er satte in you deriver to specific regions.                                                                                                    |
| ebook                                                                                                    | No limitations v Create new zone Manage zones                                                                                                    |
| lok .                                                                                                    |                                                                                                    |
| bile                                                                                                    | Linit by zone on map                                                                                                    |
| er Channels                                                                                                    | Emitri derives y area to your city, neighborniood, or bioloc.                                                                                                    |
| figuration                                                                                                    |                                                                                                    |
| ign                                                                                                    |                                                                                                    |
| ment                                                                                                    | Shipping markup                                                                                                    |
| pping & Pickup                                                                                                   | Add a shipping markup if you need to cover additional handling expenses such as packing or insurance. The                                                                                               |
| ings                                                                                                    | markup is a flat fee that will be added to the shipping cost at checkout.                                                                                                    |
| 5                                                                                                    | \$   0.00                                                                                                    |
| Profile                                                                                                    |                                                                                                    |
|                                                                                                    |                                                                                                    |
|                                                                                                    |                                                                                                    |
|                                                                                                    | Minimum order subtotal                                                                                                    |
|                                                                                                    | Specify the order subtotal before discounts. This delivery method won't be available at checkout for orders below                                                                                       |
| Refer a Friend                                                                                                   | that amount.                                                                                                    |
|                                                                                                    | \$ 0.00                                                                                                    |
| Collapse Menu                                                                                                    |                                                                                                    |

2. Select Add New Zone. Name the Zone. Add countries to your zone. Once finished, select Save.

| Ecwid<br>by Lightspeed<br>Store management                                                                                      | C BACK There are u                                | nsaved changes on this page. Press Ctrl + S to save.                                                                             |                                                                                                    |                                                                                                    | Save                                                                                                    |
|----------------------------------------------------------------------------------------------------|---------------------------------------------------|----------------------------------------------------------------------------------------------------|----------------------------------------------------------------------------------------------------|----------------------------------------------------------------------------------------------------|----------------------------------------------------------------------------------------------------|
| Dashboard<br>My Sales                                                                                                    | + Add New Zone                                    | Delete                                                                                                    |                                                                                                    |                                                                                                    | About destination zones                                                                                                    |
| Catalog<br>Marketing<br>Reports                                                                                                 | No limitations<br>North America<br>New zone 3     | Zone Name North America                                                                                                    |                                                                                                    | Add State Add Berlin Clear List                                                                                                    |                                                                                                    |
| Salar channels<br>Overvlew<br>Website<br>Instagram<br>Facebook<br>TikTok<br>Mobile<br>Other Channels<br>Configuration<br>Design |                                                   | Add Solect<br>Canada<br>Saint Fierre and Miguelon<br>United States<br>United States Minor Outlying blands .<br>28pr/Postal Codes | ed                                                                                                    | Add Switcede No items selected No items selected No items selected ouwant to limit the zone to specific locations. Only addresses tha idd large numbers of codes more easily. Use <i>T</i> and <i>m</i> as wild card haracters (including zero). Species are ignored. ' <i>T</i> mplaces any run odes in an area secure at a two ones, you can list the codes you do | t match these codes will fall into the zone.<br>symbols. "T replaces any character. "<br>ber of spaces (at Roat cone).<br>T want to be in the sone as exclusions. To |
| Payment<br>Shipping & Pickup<br>Settings<br>Apps<br>My Profile                                                                  |                                                   |                                                                                                    | 200 brat, start a kine were<br>ZPF/Portal codes.<br>If you have both added a<br>fail it to the zone.<br>2204*<br>38145<br>23' 17<br>*22041 | <sup>22</sup> and enter the code or code pattern. Addresses will fail into this<br>ind excluded codes, only the addresses that match the added code                                                                                                    | one only if they don't match there                                                                                                    |
| <ul> <li>Refer a Friend</li> <li>I         <ul> <li>Collapse Menu</li> </ul> </li> </ul>                                        | Store ID 74798260 Get in<br>© 2009-2022 Ecwid.com | nobile app<br>Ecvid Blog Terms Policy Language: English Y                                                                        |                                                                                                    |                                                                                                    | C                                                                                                    |

3. Select Back and then select your newly created zone from the drop down option under Advanced settings. Then select Save.

| 🛒 Ecwid                   | <b>K</b> BACK There are unsaved changes on this page. | Press Ctrl + S to save.                       |                                                            |                         | Save |
|---------------------------|-------------------------------------------------------|-----------------------------------------------|------------------------------------------------------------|-------------------------|------|
| Chara and a second second |                                                       | (Us merchants only)                           | (Us and Lanada)                                            | (Us merchants only)     |      |
| Darbhoard                 |                                                       | Print with ShipStation                        | Print with OrderCup                                        | Print with ShippingEasy |      |
| Dashooaru<br>Marifelee    |                                                       |                                               |                                                            |                         |      |
| Catalan                   |                                                       |                                               |                                                            |                         |      |
| Catalog                   |                                                       |                                               |                                                            |                         |      |
| Marketing                 | Additional sottings                                   |                                               |                                                            |                         |      |
| Reports                   | Additional settings                                   |                                               |                                                            |                         |      |
| Sales channels            |                                                       |                                               |                                                            |                         |      |
| Overview                  |                                                       | Shipping region                               |                                                            |                         |      |
| Website                   |                                                       | Specify the destination that you ship to wit  | h this method. If you use shipping services, check that    | they deliver to         |      |
| Instagram                 |                                                       | the destination you've specified. If you ship | to different zones and the shipping rates should diffe     | r depending on          |      |
| Facebook                  |                                                       | the customer's address, create different shi  | pping methods for each of those zones.                     |                         |      |
| TikTok                    |                                                       | No limitations                                |                                                            |                         |      |
| Mobile                    |                                                       | Select this option if you ship worldwi        | de with this method.                                       |                         |      |
| Other Channels            |                                                       | Advanced settings                             |                                                            |                         |      |
|                           |                                                       | Set delivery zone by country, ZIP/pos         | tal code range, or state if you deliver to specific region | Ъ.                      |      |
| Configuration             |                                                       | North America                                 | Create new zone Manage zo                                  | 005                     |      |
| Design                    |                                                       |                                               |                                                            |                         |      |
| Payment                   |                                                       | <ul> <li>Limit by zone on map</li> </ul>      |                                                            |                         |      |
| Shipping & Pickup         |                                                       | Limit delivery area to your city, neigh       | borhood, or block.                                         |                         |      |
| Settings                  |                                                       |                                               |                                                            |                         |      |
| Apps                      |                                                       |                                               |                                                            |                         |      |
| My Profile                |                                                       |                                               |                                                            |                         |      |
|                           |                                                       | Shipping markup                               |                                                            |                         |      |
|                           |                                                       | Add a shipping markup if you need to cove     | r additional handling expenses such as packing or insu     | rance, The              |      |
|                           |                                                       | manup is a nat ree that will be added to th   | e snipping cost at checkout.                               |                         |      |
|                           |                                                       | \$ 0.00                                       |                                                            |                         |      |
| Refer a Friend            |                                                       |                                               |                                                            |                         |      |
| I€ Collapse Menu          |                                                       |                                               |                                                            |                         |      |
|                           |                                                       |                                               |                                                            |                         |      |

4. You can add a flat markup to your shipping costs in your Ecwid store in the Shipping Markup field.

### **InXpress App Setup**

1. Navigate to your Webship+ Account. Log in. Hover over the hamburger menu and select Ecommerce. Select Manage Live Rating for Ecwid.

| webship                        | 🕈 🔍 Tracking number 🎯 🛤           |                                                                                                    | O Quick Quote Ship                                           | Orders History Saved Quotes Pickups                                | 🜲 📃 🛞 10000001 🛥 📋 |
|--------------------------------|-----------------------------------|----------------------------------------------------------------------------------------------------|--------------------------------------------------------------|--------------------------------------------------------------------|--------------------|
|                                | Ship                              | What's a ghost                                                                                                    | 's favorite shipping method?                                 | Ecommerci                                                          |                    |
|                                |                                   |                                                                                                    | Air Fright!                                                  | CARRIERS                                                           | ٤                  |
| Ecommerce Settin               | gs                                |                                                                                                    |                                                              | FULFILLME                                                          | NT                 |
|                                |                                   |                                                                                                    |                                                              | Settings                                                           |                    |
|                                |                                   |                                                                                                    |                                                              | Address bo                                                         | lok                |
|                                |                                   |                                                                                                    | 1 .4                                                         | ebay.                                                              |                    |
|                                | <b>U</b> iviagento                | Magento 2                                                                                                    | shopity                                                      | application Supplies                                               |                    |
|                                | You have 1 Magento account(s)     | You have 4 Magento2 account(s)                                                                                                    | You have 2 Shopify account(s)                                | You have 2 eBay account(s                                          |                    |
|                                | View Accounts                     | View Accounts  Create Accounts  Add Live Paties  Changes Live Paties  Changes Live Paties  C | View Accounts     Create Accounts                            | View Accounts     + Create     What's New                          | <b>'</b>           |
|                                |                                   | Add Live Hating     Manage Live Rating                                                                                                    | Add Live Nating      P Manage Live Nating                    | Reports                                                            |                    |
|                                |                                   |                                                                                                    |                                                              | Contact Us                                                         |                    |
|                                | amazon.com                        | WOO COMMERCE                                                                                                    | PRESTASHOP                                                   |                                                                    |                    |
|                                |                                   |                                                                                                    |                                                              | COMMERCE                                                           |                    |
|                                | You have 3 Amazon account(s)      | You have 2 WooCommerce account(s)                                                                                                    | You have 1 Prestashop account(s)                             | You have 5 Bigcommerce account(s)                                  |                    |
|                                | Toreate Accounts                  | + Add Live Rating                                                                                                    | Toreate Accounts                                             | + Add Live Rating 0 / Manage Live Rating                           |                    |
|                                |                                   |                                                                                                    |                                                              |                                                                    |                    |
|                                |                                   |                                                                                                    |                                                              |                                                                    |                    |
|                                | Etsy                              | 🐨 Ecwid                                                                                                    |                                                              | SQUARESPACE                                                        |                    |
|                                |                                   | by Lightspeed                                                                                                    |                                                              |                                                                    |                    |
|                                | You have 1 Etsy account(s)        | You have 3 Ecwid account(s)<br>View Accounts + Create Accounts                                                                                                    | You nave 1 Wix account(s)<br>View Accounts + Create Accounts | You nave 1 squarespace account(s)  View Accounts + Create Accounts |                    |
|                                |                                   | + Add Live Rating 🛛 🥜 Manage Live Rating                                                                                                    |                                                              |                                                                    |                    |
| https://testuswebship.inxpress | s.com/imcs_us/ecommercial/setting |                                                                                                    | -                                                            |                                                                    |                    |

- 2. Select Edit for the store you wish to make changes to.
- 3. You will see all available InXpress carriers for your Ecwid store. Here you can enable or disable these carriers at any time.

| websh           | nip* 🤇    | Q Tracking number | () III                                |                                |                         |                               | Ö Quick Quote | Ship | Orders | History | Saved Quotes | Pickups |          | 8            | 10000001 🔜     |   |
|-----------------|-----------|-------------------|---------------------------------------|--------------------------------|-------------------------|-------------------------------|---------------|------|--------|---------|--------------|---------|----------|--------------|----------------|---|
|                 |           |                   | Ship                                  |                                | What's a gh             | ost's favorite shipping met   | hod?          |      |        |         |              |         |          |              |                |   |
|                 |           |                   |                                       |                                |                         | Air Fright!                   |               |      |        |         |              |         |          |              |                |   |
| BIGCOMMERCE ACC | COUNTLIST |                   |                                       |                                |                         |                               |               |      |        |         |              |         | K Back t | o Live Ratin | g Account List | 1 |
|                 |           |                   |                                       |                                |                         |                               |               |      |        |         |              |         |          |              |                |   |
| 1               | InXo      | ress' servic      | es Boxes Landed Cost                  |                                |                         |                               |               |      |        |         |              |         |          |              |                |   |
| ST              | TORE:     |                   |                                       |                                |                         |                               |               |      |        |         |              |         |          |              |                |   |
|                 |           |                   |                                       |                                |                         |                               |               |      |        |         |              |         |          |              |                |   |
|                 |           |                   | Services                              |                                |                         |                               |               |      |        |         |              |         |          |              |                |   |
|                 |           |                   | In Versee Costemas Number             |                                |                         |                               |               |      |        |         |              |         |          |              |                |   |
|                 |           |                   | 10000001                              |                                |                         |                               |               |      |        |         |              |         |          |              |                |   |
|                 |           |                   | If you do not yet have an account num | ber the app can be tested usir | ng BOOK however this wi | I not reflect your real rates |               |      |        |         |              |         |          |              |                |   |
|                 |           |                   | Carrier:                              |                                |                         |                               |               |      |        |         |              |         |          |              |                |   |
|                 |           |                   | DHI Evoress                           |                                |                         |                               |               |      |        |         |              |         |          |              |                |   |
|                 |           |                   | Enabled                               |                                |                         |                               |               |      |        |         |              |         |          |              |                |   |
|                 |           |                   |                                       |                                |                         |                               |               |      |        |         |              |         |          |              |                |   |
|                 |           |                   | UPS:                                  |                                |                         |                               |               |      |        |         |              |         |          |              |                |   |
|                 |           |                   | Enabled                               |                                |                         |                               |               |      |        |         |              |         |          |              |                |   |
|                 |           |                   | Residential Fees                      |                                |                         |                               |               |      |        |         |              |         |          |              |                |   |
|                 |           |                   | Include Residential Shipping          | Fees                           |                         |                               |               |      |        |         |              |         |          |              |                |   |
|                 |           |                   | Save                                  |                                |                         |                               |               |      |        |         |              |         |          |              |                |   |
|                 |           |                   |                                       |                                |                         |                               |               |      |        |         |              |         |          |              |                |   |
|                 |           |                   |                                       |                                |                         |                               |               |      |        |         |              |         |          |              |                | - |

4. Enable Residential Shipping Fees if you wish to quote Residential surcharges on your shipments. Please note that this is a blanket surcharge and will be applied to all orders.

5. Once all selections are made, select the Save button.

### **Configure Box Packing**

Box Packing allows rates to be calculated based on products fitting in box sizes that you can set up in the InXpress App when multiple products are added to the cart.

Please note that not every store will need to utilize this feature. The box packing strategy will depend on your products and how you ship them.

- 1. Scroll down in the InXpress app until you see the Boxes section.
- 2. Select Add.

| webship* Q Tracking number                       |                      | Ö Quick Quote | Ship Orders  | History Saved Quotes | Pickups 🌲 🔳 🛞 10      |
|--------------------------------------------------|----------------------|---------------|--------------|----------------------|-----------------------|
| Ship                                             | Add new box          | х             |              |                      |                       |
| BIGCOMMERCE ACCOUNT LIST                         | Title *              |               |              |                      | Sack to Live Rating A |
|                                                  | Test Box             |               |              |                      |                       |
| InXpress <sup>®</sup> Services Boxes Landed Cost | Active               |               |              |                      |                       |
| STORE: ixptest.myblgcommerce.com                 | Length (in)          |               |              |                      |                       |
|                                                  | 1                    |               |              |                      | Add                   |
| Title Length Width Depth                         | Empty 1 Width (in)   | l:            | sable Weight | Active               | Actions \$            |
| No data available                                | 1                    |               |              |                      |                       |
|                                                  | Depth (in)           |               |              |                      |                       |
|                                                  | 1                    |               |              |                      |                       |
|                                                  | Empty Weight (lb)    |               |              |                      |                       |
|                                                  | 1                    |               |              |                      |                       |
|                                                  | Weight Capacity (lb) |               |              |                      |                       |
|                                                  | 10                   |               |              |                      |                       |
|                                                  | Usable Weight (lb)   |               |              |                      |                       |
|                                                  | 9                    |               |              |                      |                       |
|                                                  |                      |               |              |                      |                       |
|                                                  |                      | Cancel Save   |              |                      |                       |
|                                                  |                      |               |              |                      |                       |

- 3. Enter the dimensional and weight information for each box.
  - a. Empty Weight is the weight of the box.
  - b. Empty Capacity is the total maximum weight it can hold.
  - c. Usable weight is the total usable weight in the box. It is calculated automatically by the InXpress app (Empty Capacity Empty Weight = Usable weight).
- 4. Select Save changes once all information is entered.

#### **Landed Cost Setup**

1. Navigate to your Ecwid store. Select Apps > InXpress Shipping Rates. Scroll down to the Configure Landed Cost section in the InXpress App.

| 🛒 Ecwid          | Boyes                           |                       |                                  |                             |
|------------------|---------------------------------|-----------------------|----------------------------------|-----------------------------|
| by Lightspeed    | Continue Seven for Sev Destine  |                       |                                  |                             |
| tore management. | Configure sores for sox Packing | + Add                 |                                  |                             |
| shboard          |                                 | Title                 | Title                            | Edit Delete                 |
| ales             |                                 |                       | Defent                           |                             |
| log              |                                 |                       | Deraut                           |                             |
| eting            |                                 |                       | Height                           |                             |
| rts              | Landed Cost                     |                       |                                  |                             |
| vannels          | Configure Landed Cost           | Lande                 | Width                            |                             |
| iew              |                                 | Diselaimen            |                                  |                             |
| site             |                                 | Discialmer            |                                  |                             |
| gram             |                                 | By checking thi       | Depth                            | the following:              |
| book             |                                 | 1. You are n          |                                  | the InXpress Shipping Rates |
| bk               |                                 | app to er             |                                  |                             |
| le               |                                 | 2. The lands          | Empty Weight                     | ctual landed cost may be    |
| r Channels       |                                 | higher or             |                                  |                             |
|                  |                                 | 3. You are n          | Weight Capacity                  | nate and that the actual    |
| juration         |                                 | landed of             | weight capacity                  |                             |
|                  |                                 | 4. InXpress           |                                  | red BY you, or your         |
| nt               |                                 | Rates app             | Usable Weight                    | in the orderess southing.   |
| ing & Pickup     |                                 | 5. INXPRES            |                                  | RVICES PROVIDED             |
| 1 <b>8</b> 5     |                                 | THEREUI               |                                  | ARTICULAR PURPOSE OR        |
|                  |                                 | EXPRESS               |                                  | OF TRADE OR                 |
| shle             |                                 | OTHERW                | Save Cancel                      |                             |
|                  |                                 | Accept                |                                  | _                           |
|                  |                                 | You must accept the o | disclaimer to enable Landed Cost |                             |
|                  |                                 | Landed Cost           |                                  |                             |
|                  |                                 | Enabled               |                                  |                             |
| ollapse Menu     |                                 | DDP                   |                                  |                             |
|                  |                                 |                       |                                  |                             |

- 2. Read and accept the Landed Cost disclaimer. Please note that the disclaimer must be accepted to enable Landed Cost to show in your Ecwid cart.
- 3. Next turn on Landed Cost by checking the enabled check box.
- 4. Select one of the 3 drop down options under DDP. You will be able to choose between 3 options on how you would like to display Landed Cost in your cart. There will be an example of each at the end of the guide.
- 5. Enter in your default HS Code. This code will be used in estimating your landed cost. Please choose the most appropriate code for your store's products. Please not that this is a required selection.
- 6. Select your default country of origin. Please note this is a required selection.
- 7. Landed Cost Display, check the box for Suppress Landed Cost detail if you wish to not show the landed cost breakout below your shipping options.

Webship+

8. Select Save once all selections have been made.

| Boxes<br>Configure Sones for Box Packing<br>Title Edit Delete                                                                                                    |
|----------------------------------------------------------------------------------------------------|
| Configure Boxes for Box Packing + Add<br>Title Title Edit Deline                                                                                                    |
| Title Conter                                                                                                    |
| Title Edit Dates                                                                                                    |
| Det a                                                                                                    |
| Default                                                                                                    |
|                                                                                                    |
| Height                                                                                                    |
| Landed Cost                                                                                                    |
| Configure Landel                                                                                                    |
| width                                                                                                    |
| Disclaimer                                                                                                    |
| By checking the Depth the following:                                                                                                    |
| 2 View of the latter of the latter of the la |
| app to en                                                                                                    |
| 2 The land Empty Weight ctual landed cost may be                                                                                                    |
| higher or                                                                                                    |
| 3. You are n nate and that the actual                                                                                                    |
| tanded o: Weight Capacity                                                                                                    |
| 4. inXpress red BY you, or your                                                                                                    |
| customer lia the InXpress Shipping                                                                                                    |
| Kates ap Usable Weight                                                                                                    |
| 5. INXPRES ROVIDED                                                                                                    |
| HERED REAL AND A PORPOSE OR WARRAN PORPOSE OR DATE OF THE PORPOSE OR DATE OF THE PORPOSE OF THE PORPOSE OF THE  |
| EXPRESS Save Cancel OF TRADE OR                                                                                                    |
|                                                                                                    |
| C Accept                                                                                                    |
| You must accept the disclaimer to enable Landed Cost                                                                                                    |
| Landed Cost                                                                                                    |
| Enabled                                                                                                    |
| DDP                                                                                                    |
|                                                                                                    |

DDP - Disabled

This option gives you the Landed Cost breakout but does not add the Landed Cost to the shipping total.

Please note that suppressing landed cost does not affect this setting.

| city   |                                                    |                     |             |
|--------|----------------------------------------------------|---------------------|-------------|
| Ham    | ilton                                              |                     |             |
| Countr | y.                                                 |                     |             |
| Cana   | da                                                 |                     | ~           |
| State/ | tovince                                            |                     | Postal Code |
| Onta   | rio                                                | ~                   | LBL 0C3     |
| Order  | \$53.14 Shipping, \$156.0<br>Comments              | D Est. Duties & Ta  | xes \$53.14 |
| Order  | S53.14 Shipping, \$156.0                           | , Est. Duties &. Ta | xés \$53.14 |
| Order  | \$5214 Shipping, \$156.0                           | D Est. Duties & Ta  | xes \$53.14 |
| Order  | <sup>2</sup> \$5214 Shipping, \$156.0<br>Comments, | J Est. Duties & Ta  | xes \$53.14 |

#### DDP – DDP Only

This option gives the Landed Cost breakout and adds the Landed Cost to the shipping total.

| 123 test                          |                         |                         |
|-----------------------------------|-------------------------|-------------------------|
| Apartment/Suite/Building (Options | 1)                      |                         |
|                                   |                         |                         |
| Hamilton                          |                         |                         |
| Country                           |                         |                         |
| Canada                            |                         |                         |
| State/Province                    | Po                      | stal Gode               |
| Ontario                           | *][                     | 181 0C3                 |
| My billing address is the same    | as my shipping address. |                         |
| Shipping Method                   |                         |                         |
| InXpress Carrier (DHL             | Express Duties And Ti   | axes included) \$330.14 |
| - \$70.14 Smpping, \$250.         | ud est. Duties & laxes  |                         |
| Order Comments                    |                         |                         |
|                                   |                         |                         |
| CONTINUE                          |                         |                         |
| Continue                          |                         |                         |
|                                   |                         |                         |
| Billing                           |                         |                         |
|                                   |                         |                         |
|                                   |                         |                         |
| Payment                           |                         |                         |
|                                   |                         |                         |

Webship+

DDP – DDP Only Landed Cost Suppressed

This option adds the Landed Cost amount to the shipping total but does not display the Landed Cost breakout.

| ddress                              |          |                            |  |
|-------------------------------------|----------|----------------------------|--|
| 123 test 123                        |          |                            |  |
| lpartment/Suite/Building (Optional) |          |                            |  |
|                                     |          |                            |  |
| Nity.                               |          |                            |  |
| Hamilton                            |          |                            |  |
| namiton                             |          |                            |  |
| ountry                              |          |                            |  |
| Canada                              |          | ~                          |  |
| itate/Province                      |          | Postal Code                |  |
| Ontario                             | ~        | LBI OC3                    |  |
| hipping Method                      | ties And | 1 Taxes Included) \$330.14 |  |
|                                     |          |                            |  |
|                                     |          |                            |  |
| Order Comments                      |          |                            |  |
| Order Comments                      |          |                            |  |
| Order Comments                      |          |                            |  |
| Contract Comments                   |          |                            |  |
| continual                           |          |                            |  |
| continue                            |          |                            |  |
| contribut                           |          |                            |  |
| contribut<br>Silling                |          |                            |  |

#### DDP – Stacked

This option displays two shipping options for each service. The first option will be regular shipping charges without Landed Cost added to the total. The second option will be the shipping charges with the Landed Cost amount added to the total.

| Parent Humbber (Optional)     Parent Humbber (Optional)     Parent Humbber (Optional)     Cata     Cata                                                                                                    |                                                                                                    |                                                                |             |            |
|----------------------------------------------------------------------------------------------------|----------------------------------------------------------------------------------------------------|----------------------------------------------------------------|-------------|------------|
| Adress<br>24 Agele:<br>Apartmeent/Skuike/Muilding (Dptones)<br>Apartmeent/Skuike/Muilding (Dptones)<br>Convert<br>Munitan<br>Convert<br>Convert | hone Number (Optional)                                                                                    |                                                                | Total (USD) | \$2,330.14 |
| 24 apple:<br>Apartment/Stude/Building (Optional) :<br>City<br>Familian<br>Canada<br>Canada<br>Canada<br>Canada<br>Canada<br>Canada<br>Canada<br>Canada<br>Contario<br>Canada<br>Canada<br>Contario<br>Canada<br>Contario<br>Contario<br>Contario                             | ddress                                                                                                    |                                                                |             |            |
| Apartmerz(Sundz Mulding (Dptional)<br>City<br>Hamiltan<br>Canada<br>State/Province:<br>Patal Code<br>Ordanio<br>My billing address is the same as my shipping address:<br>Shipping Method<br>My billing address Daties And Taxes included?<br>My Shipping Statuess Days<br>Shipping Statuess Days<br>Shiphing Statuess Days<br>Shipping Statuess Days<br>S                                                                                                    | 24 apple                                                                                                  |                                                                |             |            |
| City<br>Teamlatan<br>Caustry<br>Canada<br>State/Thrwince:<br>PotalaCode<br>Ontario<br>Shybiling address is the same as my shipping address.<br>Shipping Method<br>Maypens Carrier (DHL Express)<br>370.44<br>Shipping S260.00 Est. Duties Ad Taxes included)<br>Shipping S260.00 Est. Duties Ad Taxes included)<br>Shipping S260.00 Est. Duties Ad Taxes included)<br>Shipping S260.00 Est. Duties Ad Taxes included)<br>Shipping S260.00 Est. Duties Ad Taxes included)<br>Shipping S260.00 Est. Duties Ad Taxes included)                                                                                                    | partment/Suite/Building (Optional)                                                                        |                                                                |             |            |
| Cry       tranition       Country       Canada       Start/Projunce:     Pastal Code       Ontario     LBIOC3       Thy billing address is the same as my shipping address.       Shipping Method       Int/press Carrier (DHL Express)     \$30.34       Shipping Sciences Days     \$30.34       Shipping Sciences Counters & Taxes included)     \$330.14                                                                                                    |                                                                                                    |                                                                |             |            |
| stanillon       Canada       Canada       Statu/Thybinos:     Pastal Code       Ontario     LalioC3       Sty billing address is the same as my shipping sideres.       Shipping Method       Intypress Carrier (DHL Express)     \$70.54       Shipping Sideross Dayis     \$30.54       Order Comments     Satal Code                                                                                                    | ity                                                                                                    |                                                                |             |            |
| Caudy<br>Canada  Caudy<br>Statu/Province. Pastal Code<br>Caterio Caterio Caterio Caterio Caterio Caterio Caterio Caterio Caterio Code Caterio Code Caterio Caterio Code Caterio Code Caterio Code Caterio Code Caterio Code Caterio Caterio Code Caterio Caterio Caterio Code Caterio Caterio Caterio Caterio Caterio Caterio Code Caterio Caterio Caterio Caterio Caterio Caterio Caterio Caterio Caterio Caterio Caterio Caterio Caterio Caterio Caterio Caterio Caterio Caterio Caterio Caterio Caterio Caterio Cateri                                                                                                    | Hamilton                                                                                                  |                                                                |             |            |
| Canada        Statu/Province     Patial Code       Ontario     LBIOC3       Wy billing address is the same as my shipping address.       Shipping Method       Image: Address Daya       Mypess Carrier (DHL Express)       Shipping Section Exit Duties And Taxes included)       Shipping Section Exit Duties & Taxes       Order Comments                                                                                                    | buntry                                                                                                    |                                                                |             |            |
| State/Province:     Patata Code       Ortanio     EBIOC3       Wy billing address is the same as my shipping address.       Shipping Method       NApress Carrier (DHL Express)       State And Taxes included)       Shipping 326000 Est. Duties & Taxes       Order Comments                                                                                                    | Canada                                                                                                    | · · · · ·                                                      |             |            |
| Ontario     LSI 0C3       If My billing address is the same as my shipping address.       Shipping Method       In Xpress Carrier (DHL Express)       In Xpress Carrier (DHL Express)       In Xpress Carrier (DHL Express)       Stold Shipping, 3280:00 Est. Duties & Taxes       Order Comments                                                                                                    | tate/Province                                                                                             | Postal Code                                                    |             |            |
|                                                                                                    | Ontario                                                                                                   | <ul> <li>L8I 0C3</li> </ul>                                    |             |            |
| InXpress Carrier (DHL Express Duties And Taxes included) \$330.14     S70.14 Shipping, 5260.00 Est. Duties & Taxes Order Comments                                                                                                    | My billing address is the some as m<br>hipping Method     InXpress Carrier (DHL Expr<br>2-5 Business Days | vshipping address.<br>ess) \$70,4                              |             |            |
| Order Comments                                                                                                    | InXpress Carrier (DHL Expr<br>\$70.14 Shipping, \$260.00 E                                                | ress Duties And Taxes Included)<br>st. Duties & Taxes \$330.14 |             |            |
|                                                                                                    | Irder Comments                                                                                            |                                                                |             |            |
|                                                                                                    |                                                                                                    |                                                                |             |            |

#### DDP – Stacked Landed Cost Suppressed

This option displays two shipping options for each service. The first option will be regular shipping charges without Landed Cost added to the total. The second option will be the shipping charges with the Landed Cost amount added to the total. It does not show the Landed Cost breakout.

| mpany Name (Optional)                                           |                          | Coupon/Gift Certificat | ter        |  |
|-----------------------------------------------------------------|--------------------------|------------------------|------------|--|
|                                                                 |                          | Total (USD)            | \$2,330.14 |  |
| one Number (Optional)                                           |                          |                        |            |  |
| ddress                                                          |                          |                        |            |  |
| 24 apple st                                                     |                          |                        |            |  |
| partment/Suite/Building (Optional)                              |                          |                        |            |  |
| ity                                                             |                          |                        |            |  |
| Hamilton                                                        |                          |                        |            |  |
| ountry                                                          |                          |                        |            |  |
| Canada                                                          | ~                        |                        |            |  |
| tate/Province                                                   | Postal Code              |                        |            |  |
| Ontario ~                                                       | 181003                   |                        |            |  |
| My billing address is the same as my shipping address           | 6                        |                        |            |  |
| hipping Method                                                  |                          |                        |            |  |
| InXpress Carrier (DHL Express)<br>2-5 Business Days             | \$70.14                  |                        |            |  |
| O InXpress Carrier (DHL Express Duties And<br>2-5 Business Days | Taxes Included) \$330.14 |                        |            |  |
| Order Comments                                                  |                          |                        |            |  |
|                                                                 |                          |                        |            |  |
|                                                                 |                          |                        |            |  |
| CONTINUE                                                        |                          |                        |            |  |
|                                                                 |                          |                        |            |  |